# 第1章 ASP.NET 开发入门

## 任务 1.1 搭建 ASP.NET 的开发环境

#### 1.1.1 安装 Visual Studio 2015

Visual Studio 2015 能够开发的程序包括常见的 Visual C♯、Visual Basic、Visual C++和 Visual J♯等。Visual C♯应用程序开发是 Visual Studio

2015 一个重要的组成部分。

安装 Visual Studio 2015 编程环境之前,首先应检查 计算机硬件、软件系统是否符合要求。完全安装 Visual Studio 2015 编程环境后占用的空间大约在 9GB,所以在 安装前,应确保有足够的硬盘空间。

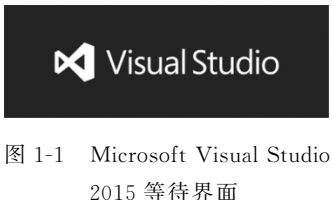

将 Microsoft Visual Studio 2015 简体中文版安装光盘放入光驱,右击安装文件 vs\_professional.exe,在弹出的快捷菜单中选择"以管理员身份运行"命令。开始安装后,会出现等待界面(可能需要几分钟),如图 1-1 所示。然后出现初始化安装程序界面,如图 1-2 所示。

接下来,进入选择安装位置和安装类型界面,这里选择自定义安装,如图 1-3 所示。

| Visual Studio            | <ul> <li>Visual Studio</li> </ul>                                                                                                    |
|--------------------------|----------------------------------------------------------------------------------------------------|
| Professional 2015<br>含更新 | Professional 2015<br>含更新                                                                                                    |
| 正在初始化安装程序                | <b>选择交换位置</b><br>C2 Dec anno 15 an (2001) (Sanan (1) (Sanah (1) (1) (1) (1) (1)                                                                                                    |
| ■ 正在配置源                  | C. Program Piles (xoo) Wild Soft Visual Studio 14.0<br>安装程序在所有驱动器中最多需要 6 GB 空间。                                                                                                    |
|                          | <ul> <li>选择安装类型</li> <li>数认值(2)</li> <li>包括 C#/VB Web 和桌面功能</li> <li>● 自定义(U)</li> <li>允许自定义安装功能</li> <li>安装后,你可通过"控制面板"中的"程序和功能"随时添加或删除其他功能。</li> <li>单击"下一步"按钮,即表示我同意接受<u>许可杀款和隐私声明。</u></li> </ul> |
| 取満(C)                    | 取消(C) 下一步(N)                                                                                                    |
| 图 1-2 初始化安装程序界面          | 图 1-3 选择安装位置和安装类型界面                                                                                                    |

单击"下一步"按钮,进入自定义安装功能选择界面,这里可以选中"全选"复选框,也可以

根据需要选择相应的组件,如图 1-4 所示。

单击"下一步"按钮,弹出确认"选定的功能"对话框,如图 1-5 所示。

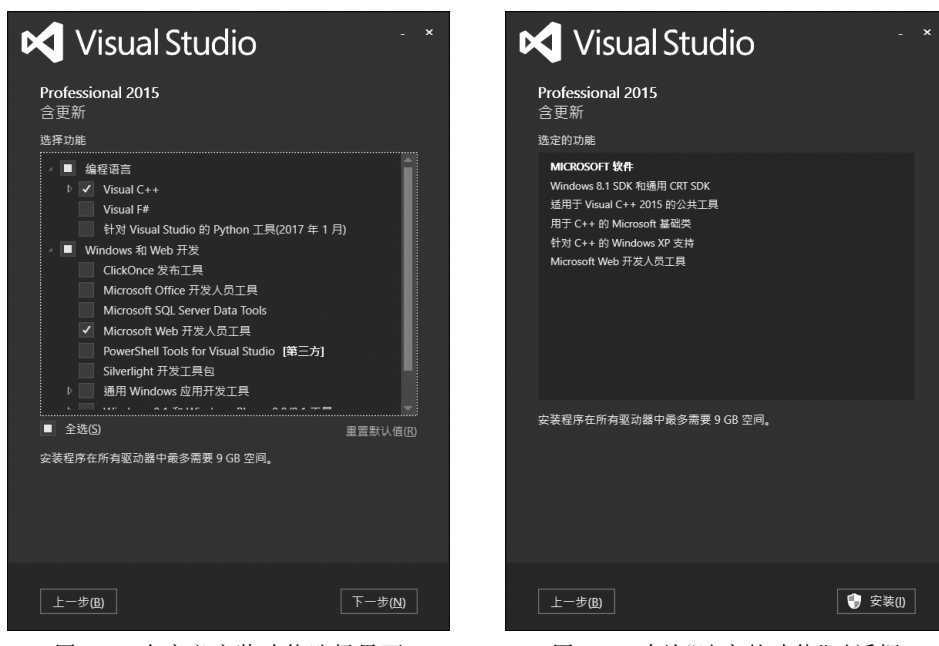

图 1-4 自定义安装功能选择界面

图 1-5 确认"选定的功能"对话框

单击"安装"按钮,开始软件的安装。接下来进入漫长的等待过程,可能需要 60~180 分钟,如图 1-6 所示。

安装完成,界面如图 1-7 所示。

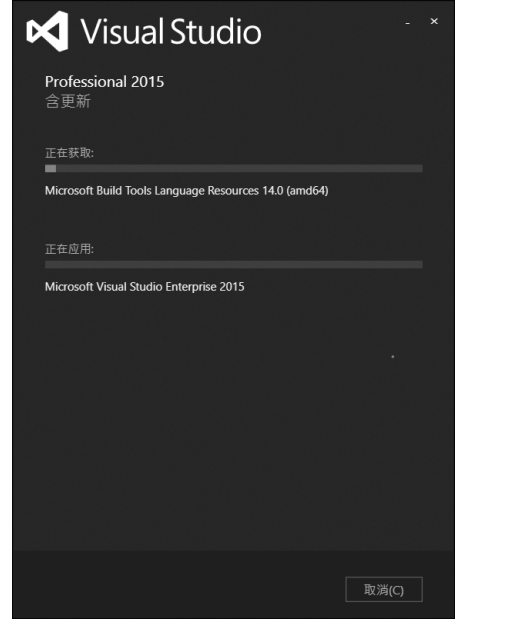

图 1-6 安装界面

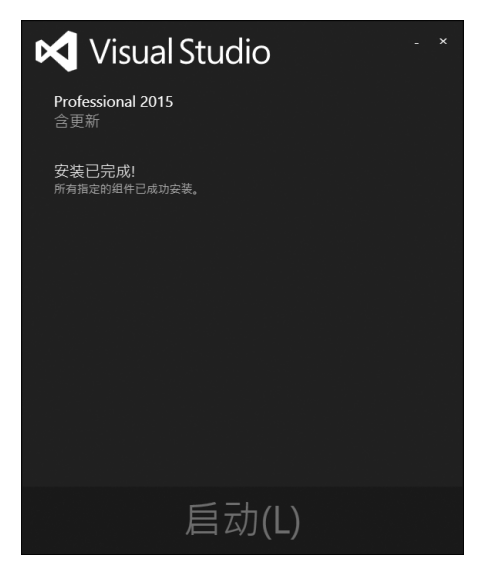

图 1-7 安装完成界面

单击"启动"按钮,进入"欢迎使用"界面,如图 1-8 所示。单击"以后再说"选项,进入 "以熟悉的环境启动"界面,如图 1-9 所示。可以在"开发设置"下拉菜单中选择 Visual C<sup>‡</sup>, 在"选择您的颜色主题"下方选择自己喜欢的主题,然后单击"启动 Visual Studio"按钮;也 可以不进行选择而直接单击"启动 Visual Studio"按钮。

| ×                                                                                                | ×                                                                                                    |
|--------------------------------------------------------------------------------------------------|----------------------------------------------------------------------------------------------------|
| 🔀 Visual Studio                                                                                  | 🔀 Visual Studio                                                                                                    |
| 欢迎使用!<br>连接到所有开发人员服务。<br><sup>登录并使用 Azure 信用额度,将代码发布到专用 Git 存储库,同步<br/>设置并解如 IDE。<br/>详细了解</sup> | 以熟悉的环境启动<br>开发设置(V):<br>環境<br>・<br>选择您的颜色主题<br>◎ 淡色<br>◎ 淡色<br>◎ 淡色<br>◎ 淡色<br>◎ 淡色<br>◎ 淡色<br>◎ 淡色<br>◎ 淡色<br>◎ 淡色<br>◎ 淡色<br>◎ 淡色 |
| 登录(1)<br>没有账户? 注册<br>以后再说。                                                                       | 您以后可随时更改这些设置。<br>启动 Visual Studio( <u>S</u> )                                                                                       |

图 1-8 "欢迎使用"界面

图 1-9 "以熟悉的环境启动"界面

进入 Visual Studio 2015 启动提示界面,如图 1-10 所示,然后打开程序,Visual Studio 2015 起始页效果如图 1-11 所示。找到"帮助"菜单,如图 1-12 所示,选择"注册产品"命令,出现"登录 Visual Studio"对话框,如图 1-13 所示。单击"使用产品密钥解锁"选项,在弹出的对话框中输入 Visual Studio 2015 密匙,单击"确定"按钮后,回到"登录 Visual Studio"界面,显示"许可证:已应用产品密钥",如图 1-14 所示。

| 🔀 Visual Studio |  |
|-----------------|--|
| 我们正为第一次使用做准备    |  |
|                 |  |
|                 |  |
|                 |  |
|                 |  |

图 1-10 Visual Studio 2015 启动提示界面

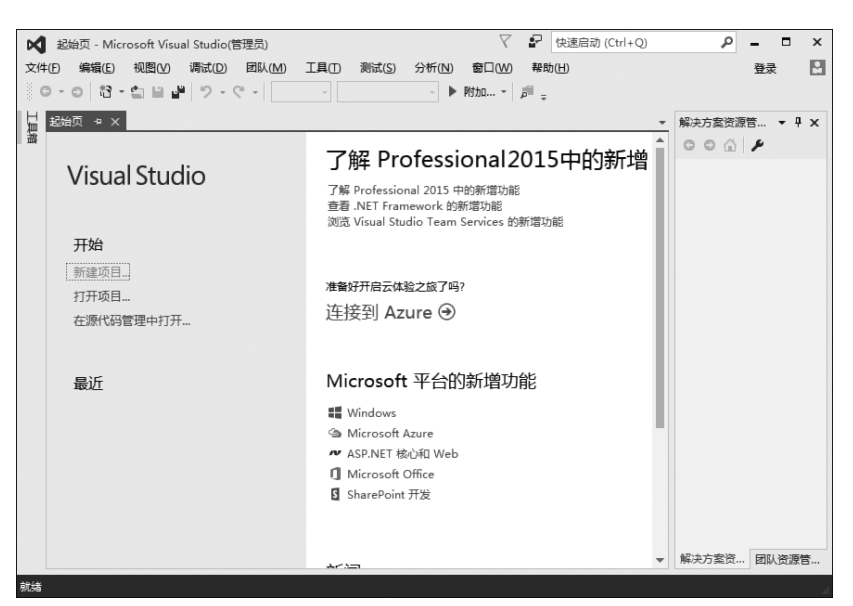

图 1-11 Visual Studio 2015 起始页

| 帮助 | )(H)                          |             |
|----|-------------------------------|-------------|
| 0  | 查看帮助(V)                       | Ctrl+F1     |
|    | 添加和删除帮助内容(C)                  | Ctrl+Alt+F1 |
|    | 设置帮助首选项                       | •           |
|    | 发送反馈                          | •           |
|    | 示例(S)                         |             |
|    | 注册产品(P)                       |             |
| 0  | 技术支持(T)                       |             |
|    | 联机隐私声明(O)                     |             |
|    | 关于 Microsoft Visual Studio(A) |             |

图 1-12 "帮助"菜单

|   |                                                    |                                              | × |
|---|----------------------------------------------------|----------------------------------------------|---|
|   | 登录 Visual Studio                                   | 🔀 Visual Studio                              |   |
|   | Visual Studio 将帮助您规划项目、与您的团队协作以及从任何位置在线管理您的代码。     | Professional 2015                            |   |
|   | 详细了解                                               | 许可证: 30 天试用期(仅供评估使用)<br>评估期将于 2022年5月14日 结束。 |   |
|   | 登录并使用 Azure 信用额度,将代码发布到专用 Git 存储库,同步<br>设置并解锁 IDE。 | 检查更新的许可证                                     |   |
|   | 登录① 没有账户? 注册                                       | 使用产品密钥解锁                                     |   |
|   |                                                    |                                              |   |
|   | 所有账户                                               |                                              |   |
|   | 添加账户…                                              |                                              |   |
|   |                                                    |                                              |   |
|   |                                                    |                                              |   |
|   |                                                    |                                              |   |
|   |                                                    | 〕版关                                          | 2 |
| _ |                                                    |                                              |   |

图 1-13 "登录 Visual Studio"对话框

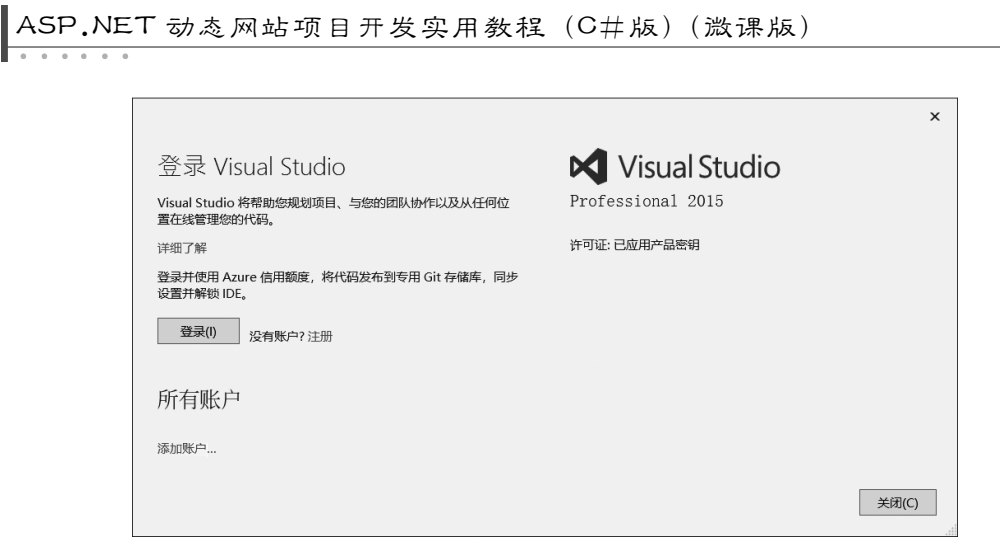

图 1-14 显示"许可证:已应用产品密钥"

安装成功后,在操作系统桌面环境中单击"开始"按钮,接着选择"所有应用"菜单项,再选择 Microsoft Visual Studio 2015 命令,就可以启动 Visual Studio 2015 编程环境。Visual Studio 2015 启动过程中会有界面提示,如图 1-15 所示。

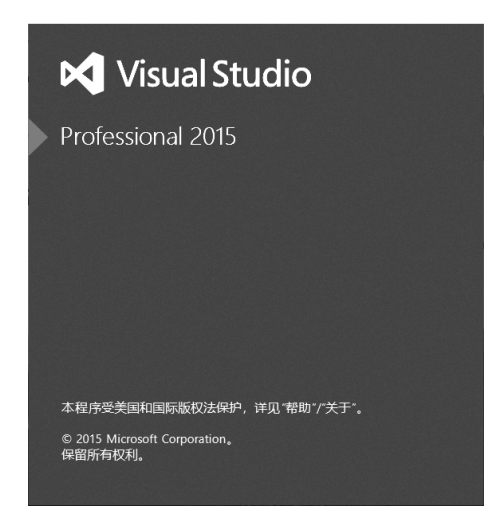

图 1-15 Visual Studio 2015 启动界面

### 1.1.2 安装与配置 IIS

IIS(Internet Information Services, Internet 信息服务)是微软开发的 Web 服务器,它基于 Windows 操作系统。

为什么需要安装 IIS 呢? IIS 是一种 Web(网页)服务组件,其中包括 Web 服务器、 FTP 服务器、NNTP 服务器和 SMTP 服务器,分别用于网页浏览、文件传输、新闻服务和 邮件发送等方面,它使在网络(包括互联网和局域网)上发布信息成了一件很容易的事。 简单来说,IIS 是 Web 服务器,如果要把一台计算机变成一个网站服务器,让别人来访问, 那就要安装 IIS。ASP.NET 需要使用 IIS 作为发布平台。

在所用的 Windows 操作系统安装光盘中都带有 IIS,但是默认是不安装的,因此,经常需要用户手动去安装 IIS。下面介绍 Windows 10 操作系统下 IIS 安装的方法。

(1) 在 Windows 10 环境下打开"控制面板",单击"程序和功能"选项,如图 1-16 所示。

| IIII 所有控制面板项 - D X                                                                                                    |                                                                                                    |                                                                                                    |                          |   |  |
|----------------------------------------------------------------------------------------------------|----------------------------------------------------------------------------------------------------|----------------------------------------------------------------------------------------------------|--------------------------|---|--|
| ← → ∨ ↑ 💷 > 控制面板 > 所有把                                                                                                    | 空制面板项                                                                                                    | ~ Ü                                                                                                    |                          | م |  |
| 调整计算机的设置                                                                                                    |                                                                                                    |                                                                                                    | 查看方式: 小图标 🔻              |   |  |
| <ul> <li>③ Bitlocker 驱动器加密</li> <li>④ Mail (Microsoft Outlook)</li> <li>⑤ Windows 移动中心</li> <li>✓ 笔和触控</li> <li>◎ 电运和调制解调器</li> <li>④ 管理工具</li> <li>⑤ 默认程序</li> <li>② 经松使用设置中心</li> <li>② 首即和时间</li> <li>③ 声音</li> <li>③ 同步中心</li> <li>② 文件资源管理器选项</li> <li>▲ 疑迷解答</li> <li>④ 语言识别</li> </ul> | <ul> <li>☆ Internet 选项</li> <li>像 RemoteApp 和桌面连接</li> <li>★ 安全和维护</li> <li>國 程外和功能</li> <li>御 協選本項</li> <li>御 恢复</li> <li>御 恢复</li> <li>御 恢复</li> <li>御 恢复</li> <li>御 恢复</li> <li>御 恢复</li> <li>御 恢复</li> <li>御 恢复</li> <li>御 恢复</li> <li>御 恢复</li> <li>御 恢复</li> <li>御 恢复</li> <li>御 微報</li> <li>御 微報</li> <li>御 微報</li> <li>御 微報</li> <li>御 御 御 御 御 御</li> <li>御 御 御 御 御</li> <li>御 御 御</li> <li>御 御 御</li> <li>御 御 御 御</li> <li>御 御 御</li> <li>御 御 御</li> <li>○ 四 御</li> <li>○ 四 御</li></ul> | <ul> <li>Java</li> <li>✓ Windows De</li> <li>◇ 备份和还原(W</li> <li>※ 存储空间</li> <li>工作文件夹</li> <li>◆ 健盘</li> <li>③ 凭据管理器</li> <li>☑ 任务栏和导航</li> <li>¬ 设备和打印机</li> <li>◇ 索引选项</li> <li>◇ 文件历史记录</li> <li>☞ 颜色管理</li> <li>※ 用户账户</li> <li>、 字体</li> </ul> | fender 防火墙<br>íindows 7) |   |  |
|                                                                                                    |                                                                                                    |                                                                                                    |                          |   |  |
|                                                                                                    |                                                                                                    |                                                                                                    |                          |   |  |

图 1-16 单击"程序和功能"选项

(2) 在打开的"程序和功能"窗口中选择"启用或关闭 Windows 功能"选项,如图 1-17 所示。

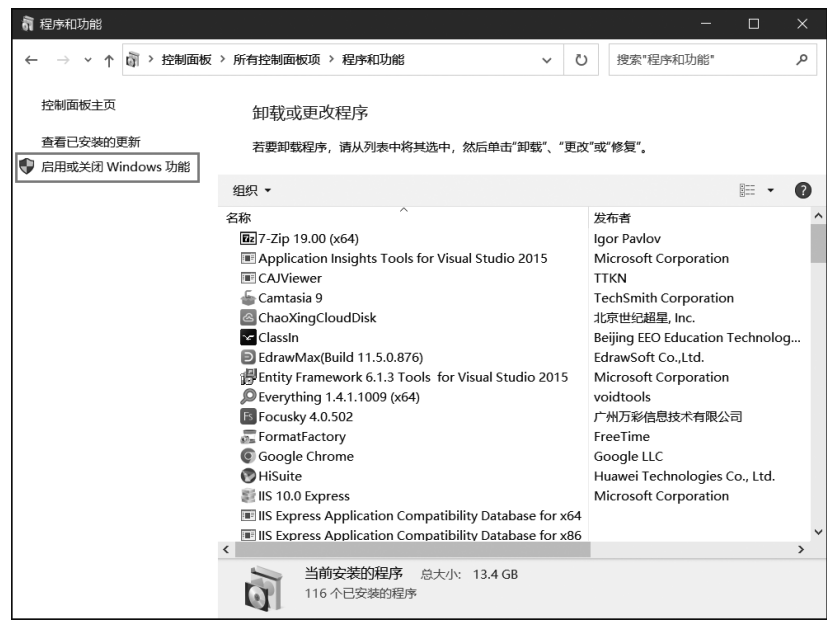

图 1-17 "启用或关闭 Windows 功能"选项

(3) 进入"Windows 功能"对话框,找到"Internet Information Services"选项,如 图 1-18 所示,然后选中"Web 管理工具"下方和"万维网服务"下"应用程序开发功能"下 方的所有复选框,如图 1-19 和图 1-20 所示。

| 🗐 Windows 功能 - 🗆                                                                                       | × |
|----------------------------------------------------------------------------------------------------|---|
| 启用或关闭 Windows 功能                                                                                       | 0 |
| 若要启用一种功能,请选择其复选框。若要关闭一种功能,请清朝<br>复选框。填充的框表示仅启用该功能的一部分。                                                 | 綨 |
| <ul> <li>■ Internet Information Services</li> <li>● FTP 服务器</li> </ul>                                 | ^ |
| <ul> <li>□ Web 管理工具</li> <li>□ ① 万维网服务</li> </ul>                                                      |   |
| □ Internet information services 可承载的 web 核心<br>□ Microsoft Defender 应用程序防护<br>□ Microsoft Print to PDF |   |
| <ul> <li>✓ Microsoft XPS 文档写入程序</li> <li>              Ⅲ □ Microsoft 消息队列(MSMQ)服务器      </li> </ul>    |   |
| <ul> <li></li></ul>                                                                                    |   |
| □ SMB 1.0/CIFS 文件共享支持<br>□ SMB 直通                                                                      | ~ |
| 确定取消                                                                                                   |   |

图 1-18 "Windows 功能"对话框

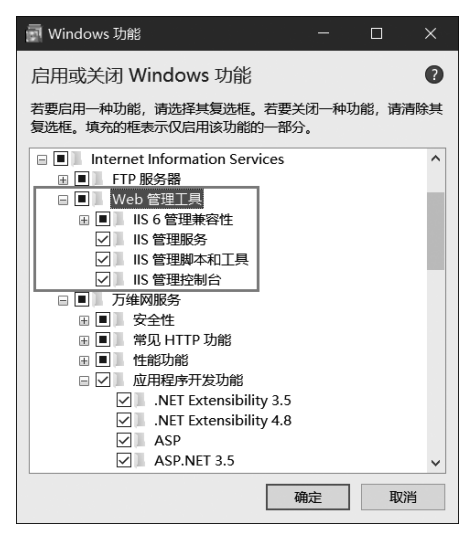

图 1-19 选中"Web 管理工具"下的复选框

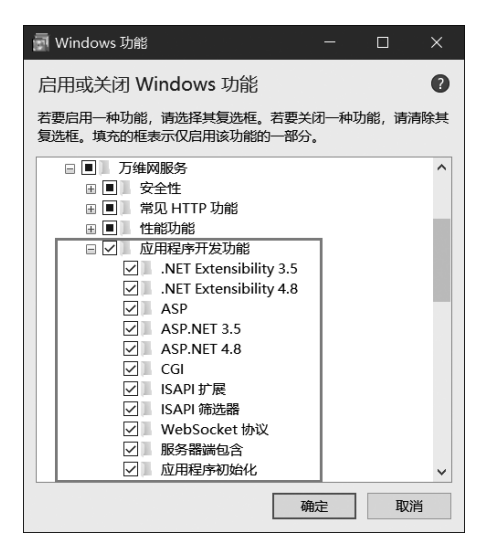

图 1-20 选中"应用程序开发功能"下的复选框

(4) 单击"确定"按钮,完成 IIS 的安装。

接下来测试 IIS 是否安装成功。打开浏览器,在地址栏中输入 localhost,出现如图 1-21 所示的页面内容,说明 IIS 安装成功。

完成 IIS 安装后,还需要对 IIS 进行配置,主要步骤如下。

(1)选择"控制面板"→"管理工具"→"Internet Information Services (IIS)管理器"选项,进入"Internet Information Services (IIS)管理器"界面,如图 1-22 所示。或者打开"开

#### . . . . . .

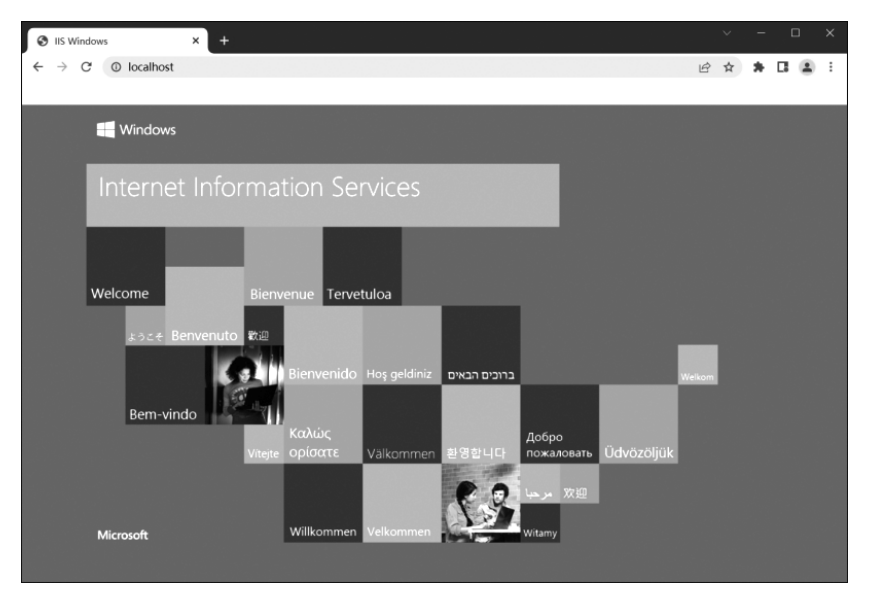

图 1-21 测试 IIS 是否安装成功

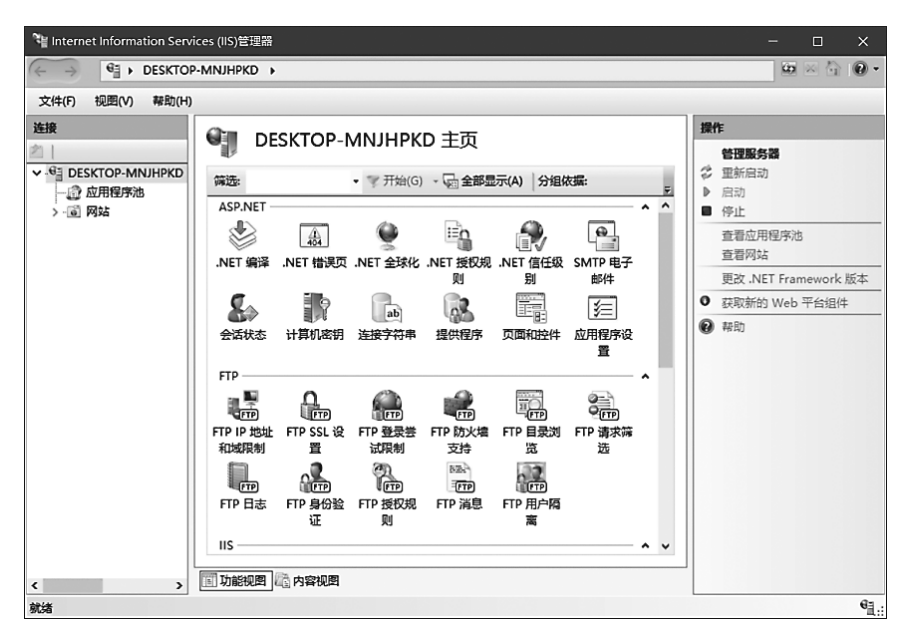

图 1-22 "Internet Information Services (IIS)管理器"对话框

始"菜单中的搜索功能,输入 IIS,就可以看到"Internet Information Services (IIS)管理器"对话框,单击该项也可以进入"Internet Information Services (IIS)管理器"界面。

(2) 单击如图 1-23 所示"网站",在窗口右侧单击"添加网站"命令,或者右击"网站" 并选择"添加网站"菜单命令。

(3) 打开"添加网站"对话框并为网站取名,如 test,再选择网站的物理路径,填写服务器的 IP 地址;然后可以选择默认端口为 80,也可以设置端口为其他的值,如 82,如图 1-24 所

示。单击"确定"按钮,完成添加网站的操作。

| 📲 Internet Information Servi                                                                                                    | ces (IIS)管理器                                     |        |                    |                                       | - 🗆 X                                             |
|----------------------------------------------------------------------------------------------------|--------------------------------------------------|--------|--------------------|---------------------------------------|---------------------------------------------------|
|                                                                                                    | -MNJHPKD > 网站                                    | •      |                    |                                       |                                                   |
| 文件(F) 视图(V) 帮助(H)                                                                                                    |                                                  |        |                    |                                       |                                                   |
| <u>     按接</u> ②     □     ✓ - <sup>6</sup> ] DESKTOP-MNJHPKD     □     □     □     □     □     □     □     □     □     □     □     □     □     □     □     □ | ●●● 网站                                           | • 零开   | 始(G) - 🔂 全         | 部显示(A) 分组依据:                          | <b>操作</b><br>③ 添加网站…<br>设置网站默认设置…<br>④ 添加 FTP 站点… |
|                                                                                                    | <ul> <li>Default Web S</li> <li>test3</li> </ul> | 1<br>2 | 已启动 (ht<br>已启动 (ht | *:80 (http)<br>10.168.1.241:82 (http) | •••••••••••••••••••••••••••••••••••••             |
| < >> 》<br>就绪                                                                                                    | <<br>国功能视图)是内容视                                  | UB     |                    |                                       | •<br>•                                            |

图 1-23 "添加网站"命令

| 添加网站                                                   | ?  | × |
|--------------------------------------------------------|----|---|
| 应用程序也(L):           test         透择                    | E) |   |
| 内容目录                                                   |    |   |
| 物理路径(P):                                               |    |   |
|                                                        |    |   |
| 连接为(C)                                                 |    |   |
| 绑定                                                     |    |   |
| 类型(D: IP 地址(): 靖口(O):                                  |    |   |
| http ~ 192.168.1.8 ~ 82                                |    |   |
| 主机名(L):<br>示例: www.contoso.com 或 marketing.contoso.com |    |   |
| ☑ 立即启动网站(M)                                            |    |   |
| 确定                                                     | 取満 |   |

图 1-24 "添加网站"对话框

(4) 单击刚才创建的网站 test,在打开窗口中间的窗格双击"默认文档"命令,在右侧的窗格中单击"添加"命令,如图 1-25 所示。

| Na Internet Information Services (IIS)管理器 - ロ ×                            |                                                                                           |                                                |                                |  |
|----------------------------------------------------------------------------|-------------------------------------------------------------------------------------------|------------------------------------------------|--------------------------------|--|
| (← → ● → DESKTOP-MNJHPKD → 网络 → test → · · · · · · · · · · · · · · · · · · |                                                                                           |                                                |                                |  |
| 文件(F) 视图(V) 帮助(H)                                                          |                                                                                           |                                                |                                |  |
| <u>法接</u>                                                                  | KD 医我认文档<br>使用此功能指定当客户端未请求特定文件名时返回的数认文件。按优先级顺序设置数认文<br>档。                                 |                                                | <b>操作</b><br>添加<br>兼用<br>依氮为父项 |  |
| → ⊕ test                                                                   | 名称<br>Default.htm<br>Default.asp<br>index.htm<br>index.htm<br>iistart.htm<br>default.aspx | <u>名目映</u><br>世永<br>世永<br>世永<br>世永<br>世永<br>世永 | <ul> <li>基本的</li> </ul>        |  |
| 5. 💽 🖲 😣                                                                   |                                                                                           | 9 3                                            | ● 23℃ 晴朗 へ 📟 🥡                 |  |

图 1-25 设置默认文档

(5) 弹出"添加默认文档"对话框,在文本框中输入 index.aspx,然后单击"确定"按钮,如图 1-26 所示。

(6) 单击刚才创建的网站 test,在右侧的窗格中 单击"浏览 192.168.1.8:82(http)"命令,如图 1-27 所 示。接着在浏览器中出现网站"D:\first"中 index. aspx 网页中的内容,如图 1-28 所示。

| 添加默认文档          |    | ?  | × |
|-----------------|----|----|---|
| 名称( <u>N</u> ): |    |    |   |
| index.aspx      |    |    |   |
|                 |    |    |   |
|                 | 确定 | 取消 |   |
|                 |    |    |   |

#### 图 1-26 "添加默认文档"对话框

| Na Internet Information Services (IIS)管理器 - ロ X |                                                            |                                  |  |  |
|-------------------------------------------------|------------------------------------------------------------|----------------------------------|--|--|
| ← → ● → DESKTOP-MNJHPKD → 网络 → test → 回 × 小 ● · |                                                            |                                  |  |  |
| 文件(F) 视图(V) 帮助(H)                               |                                                            |                                  |  |  |
| 连接                                              | A test 主页                                                  | 操作                               |  |  |
| 之一                                              | est 10                                                     | 》 浏览                             |  |  |
| V G DESKTOP-MNJHPKD                             | 筛选: ▼ 〒 开始(G) ▼ 😡 全部显示(A) 分组依据:                            | 编辑权限                             |  |  |
| ▼ 副 网站                                          | ASP.NET                                                    | 编辑网站                             |  |  |
| > 🕀 test                                        | 🌢 🛋 🕼 📴 🐏 🛤                                                | 977年<br>(1) 基本设置                 |  |  |
|                                                 | .NET 编译 .NET 错误页 .NET 角色 .NET 配置文 .NET 全球化 .NET 授权规<br>件 则 | 查看应用程序<br>查看虚拟目录                 |  |  |
|                                                 |                                                            | 管理网站 📀                           |  |  |
|                                                 |                                                            | 章 重新启动                           |  |  |
|                                                 | 别的件                                                        | ▶ 启动                             |  |  |
|                                                 |                                                            |                                  |  |  |
|                                                 | · · · · · · · · · · · · · · · · · · ·                      | 刘武网站<br>浏览 192.168.1.8:82 (http) |  |  |
|                                                 | 置                                                          | 高级设置                             |  |  |
|                                                 | IIS                                                        | 配置                               |  |  |
|                                                 | 👰 🚾 🏝 ฐ                                                    | 限制                               |  |  |
|                                                 | ASP CGI HTTP 响应标 ISAPI 筛选器 MIME 类型 SSL 设置                  | HSTS                             |  |  |
|                                                 | ¥                                                          | 添加 FTP 发布                        |  |  |
|                                                 |                                                            | 帮助                               |  |  |
| < >                                             | 🔟 功能视图 🔤 内容视图                                              |                                  |  |  |
| 静体                                              |                                                            | €∃ .                             |  |  |

图 1-27 单击"浏览 192.168.1.8:82(http)"命令